## Guide: Uploading Sketches to the USkO Flickr Group

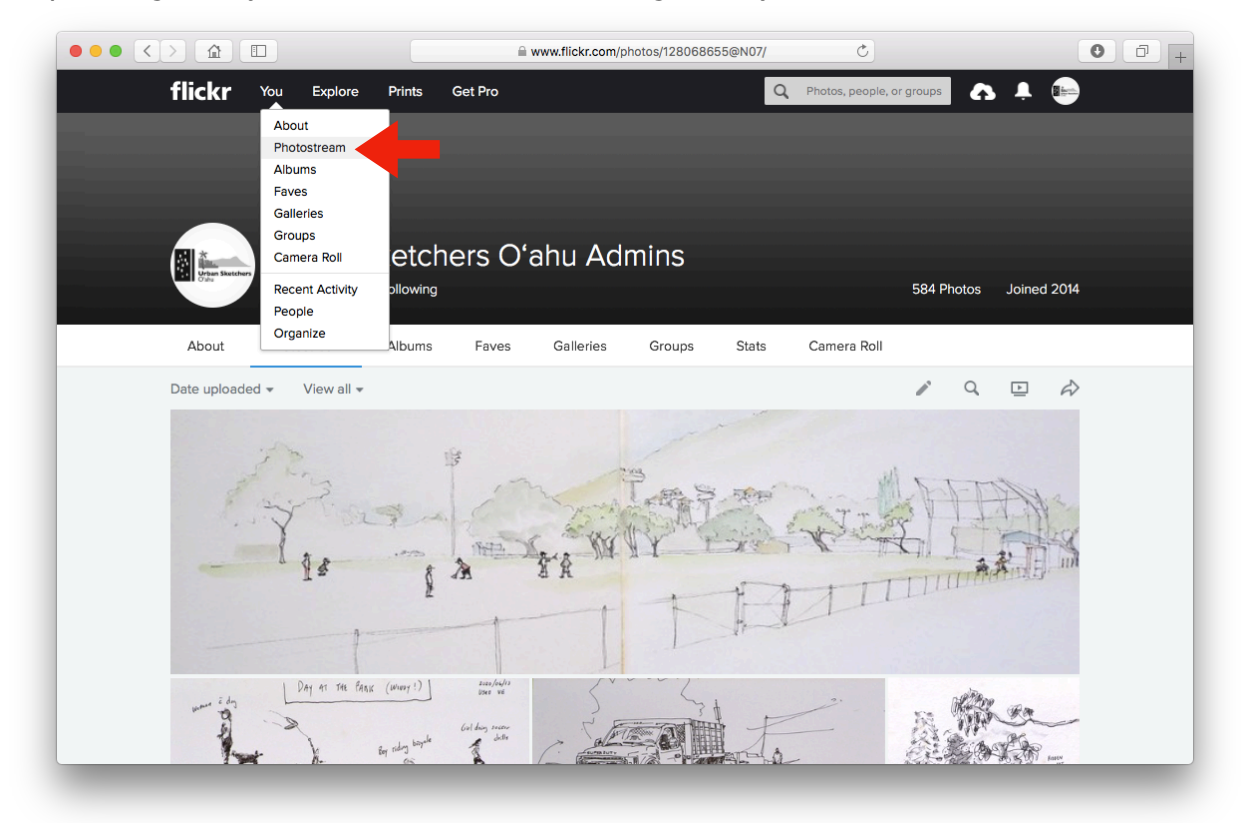

Step 1: Log in to your Flickr account and navigate to your Photostream.

Step 2: Click on the cloud icon along the banner at the top right.

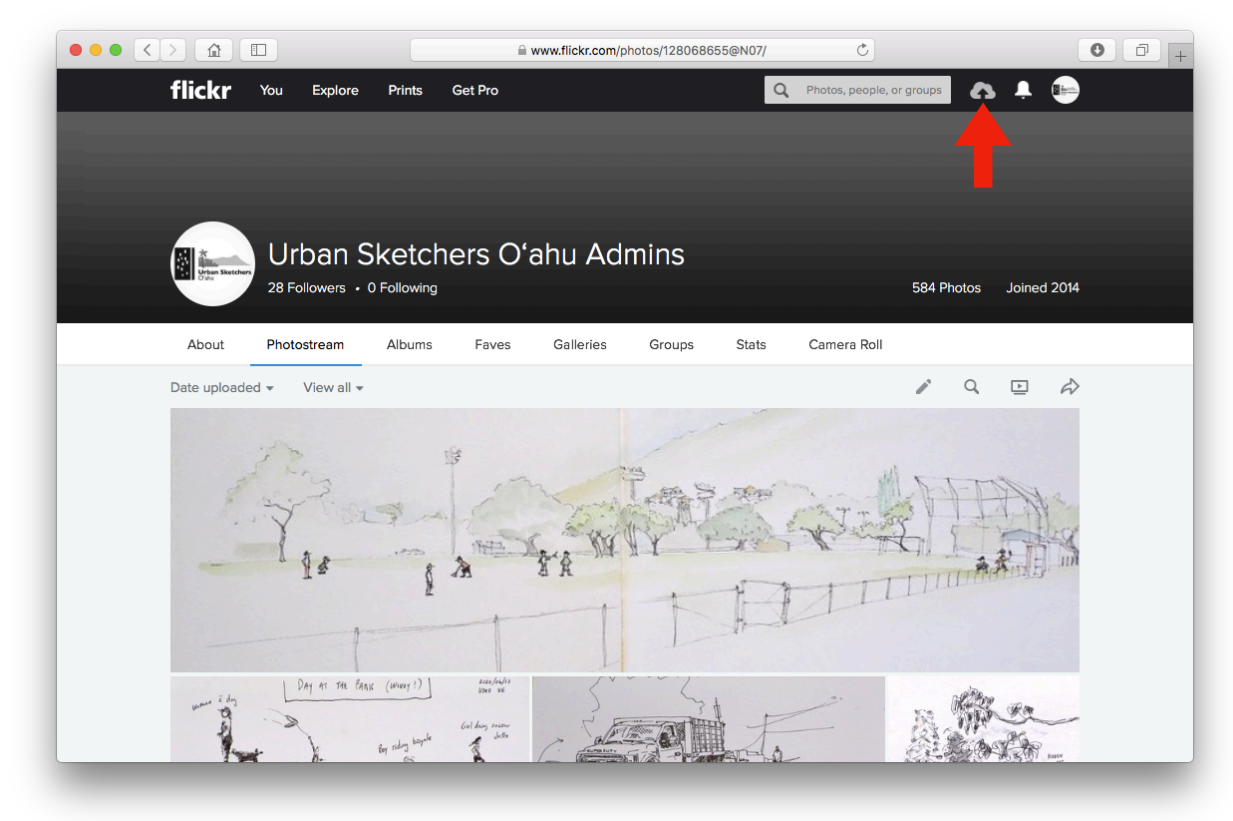

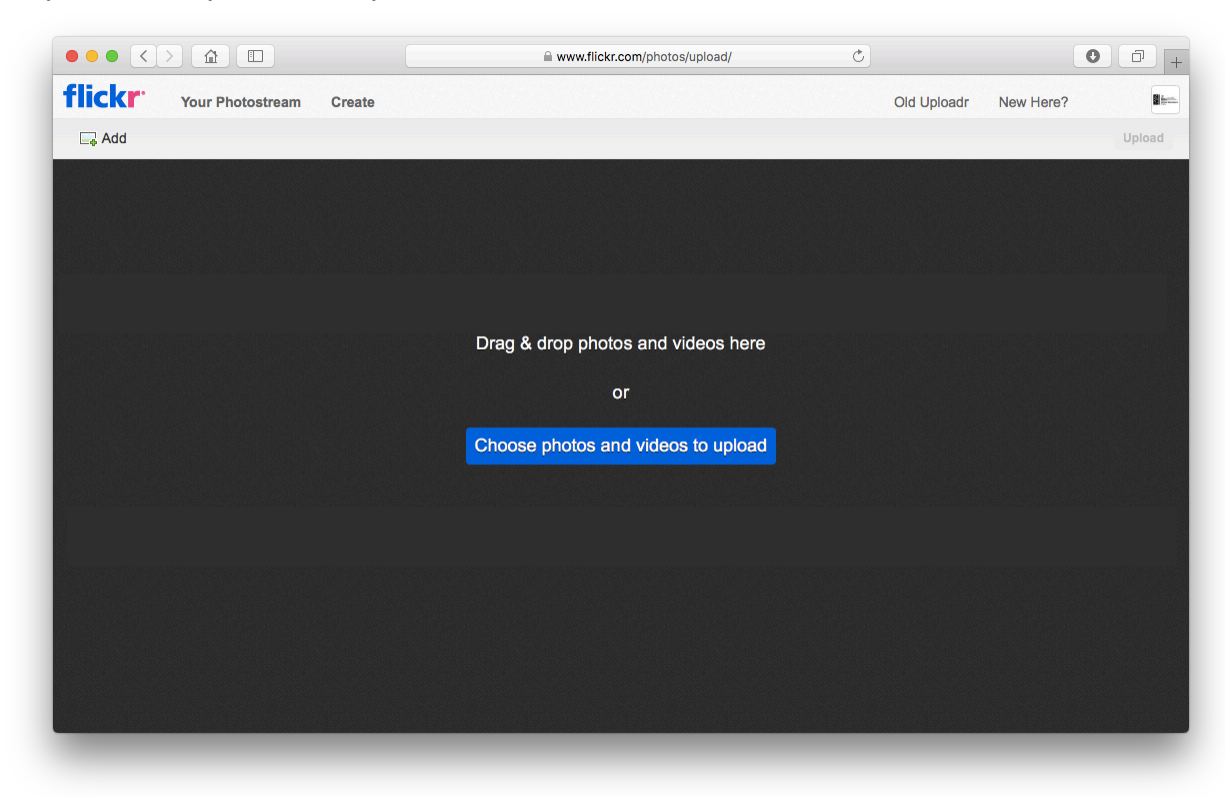

Step 4: To add an informational caption to your sketch (e.g., title, date, location, media used, motivation), click the bold file name in the editing panel (a) and click on "Add a description" (b).

|     |                                                                       |                     | www.flickr.com/photos/upload/ | C          | 0 1 +          |
|-----|-----------------------------------------------------------------------|---------------------|-------------------------------|------------|----------------|
|     | flickr Your Photostr                                                  | ream Create         |                               | Old Upload | New Here?      |
| а   | Add 🕞 Remove                                                          | □□ Size - ↑↓ Sort - | All info                      |            | Upload 1 Photo |
|     | Editing 1 photo:                                                      |                     |                               |            |                |
| b 🛁 | yoursketch<br>Add a description                                       | YOUR<br>SKETCH      |                               |            |                |
|     | Add tags                                                              | yoursketch          |                               |            |                |
|     | Add people                                                            | Add a description   |                               |            |                |
|     | Add to albums                                                         |                     |                               |            |                |
|     | Add to groups                                                         |                     |                               |            |                |
|     | Owner settings -<br>None (All rights reserved)<br>Visible to everyone |                     |                               |            |                |

Step 3: Select photos to upload.

Step 5: Click the "Add to groups" section (a) along the left panel. If you have already requested to join the USkO Flickr Group and been accepted, the option of adding this photo directly to the USkO group Photostream will appear. Click on the relevant group (b) and a green checkmark will appear. Then press "Done" (c).

|                              |                                 | www.flickr.com/photos/upload/ | C           | 0 0 +          |
|------------------------------|---------------------------------|-------------------------------|-------------|----------------|
| flickr Your Photostrea       | ım Create                       |                               | Old Uploadr | New Here?      |
| Add                          | □□ Size - ↑↓ Sor                | t - All _ Info                |             | Upload 1 Photo |
| Editing 1 photo:             |                                 |                               |             |                |
| yoursketch                   | YOUR<br>SKETCH                  | Add this photo to groups      |             |                |
| Add a description            |                                 | Type to search your groups    |             |                |
| Add tags                     | yoursketch<br>Add a description | Urban Sketchers O'ahu         |             |                |
| Add people                   |                                 |                               |             |                |
| Add to albums                |                                 |                               |             |                |
| Add to groups                | a                               |                               |             |                |
| Owner settings -             |                                 |                               |             |                |
| O None (All rights reserved) |                                 | Done                          |             |                |
|                              |                                 |                               |             |                |
|                              |                                 |                               |             |                |
|                              |                                 |                               |             |                |
|                              |                                 |                               |             |                |
|                              |                                 |                               |             |                |
|                              |                                 |                               |             |                |

| flickr Your Photostream                                           | Create         |                            | Old Uploadr | New Here?      |
|-------------------------------------------------------------------|----------------|----------------------------|-------------|----------------|
| Add                                                               | Size - 11 Sort | ▼ All ;i Info              |             | Upload 1 Photo |
| Editing 1 photo:                                                  |                |                            |             |                |
| yoursketch                                                        | SKETCH         | Add this photo to groups   |             |                |
| Add a description                                                 |                | Type to search your groups |             |                |
| Add tags yours                                                    | sketch         | Urban Sketchers O'ahu      |             |                |
| Add people                                                        |                |                            |             |                |
| Add to albums                                                     |                |                            |             |                |
| Groups                                                            |                |                            |             |                |
|                                                                   |                |                            |             |                |
| Owner settings -  None (All rights reserved)  Visible to everyone |                | Done C                     |             |                |

|                                 |                     | www.flickr.com/photos/upload/ | C          | 0 0            |
|---------------------------------|---------------------|-------------------------------|------------|----------------|
| lickr Your Photostree           | am Create           |                               | Old Upload | New Here?      |
| Add 🙀 Remove                    | □□ Size - ↑↓ Sort - | All ; Info                    |            | Upload 1 Photo |
| Editing 1 photo:                |                     |                               |            |                |
| yoursketch<br>Add a description | YOUR<br>SKETCH      |                               |            |                |
| Add tags                        | yoursketch          |                               |            |                |
| Add people                      | Add a description   |                               |            |                |
| Add to albums                   |                     |                               |            |                |
| Groups                          |                     |                               |            |                |
|                                 |                     |                               |            |                |
| Owner settings -                |                     |                               |            |                |
| None (All rights reserved)      |                     |                               |            |                |
| Visible to everyone             |                     |                               |            |                |

Step 6: Click the blue "Upload X Photo(s)" button (a) and again click "Upload" (b)".

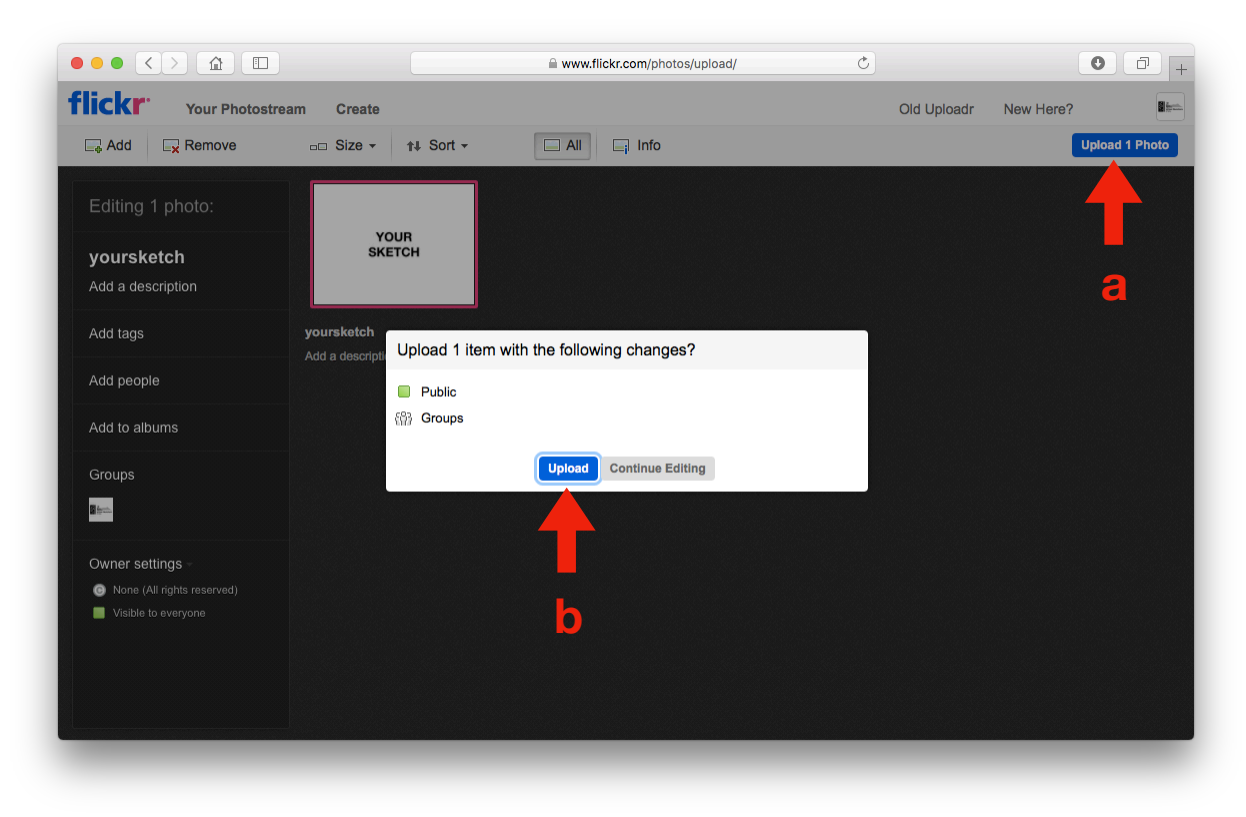

Step 7: The image of your sketch is now in your own Photostream <u>and</u> the USkO Group Photo Pool. Enjoy and comment on each other's work!

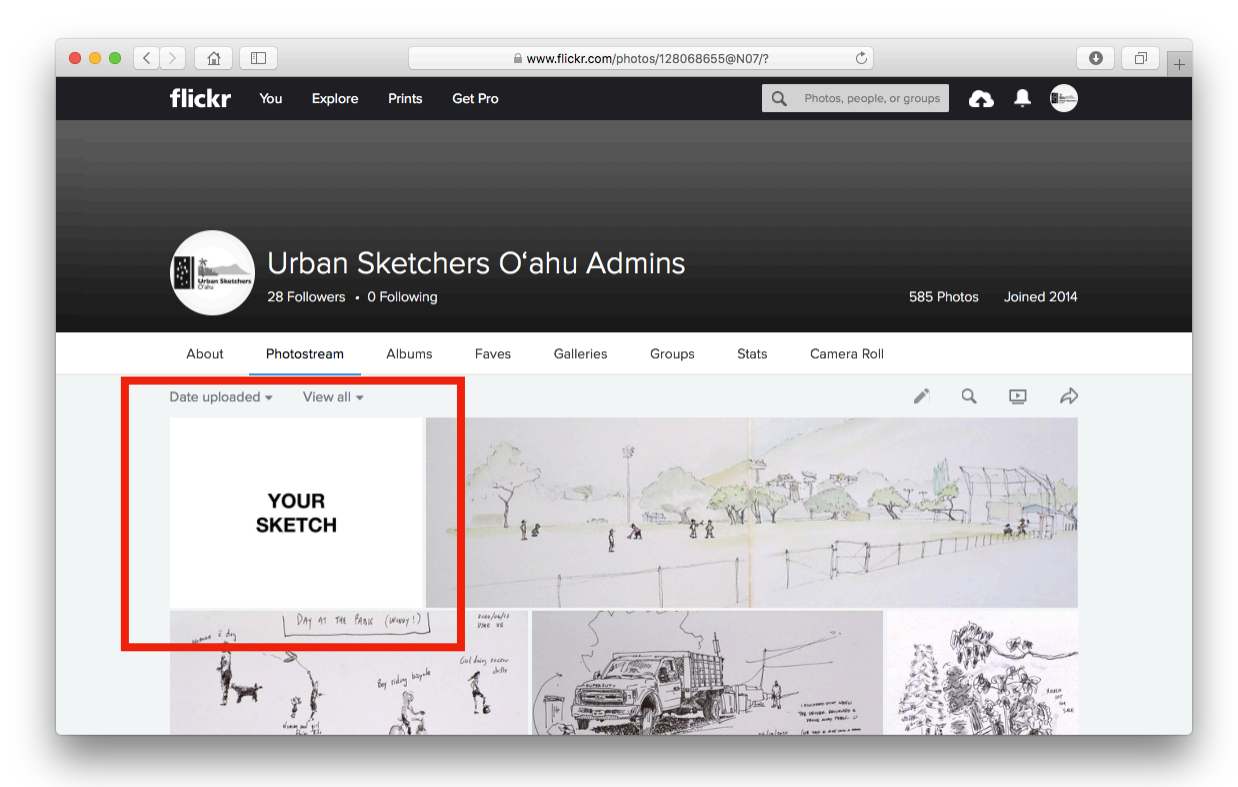

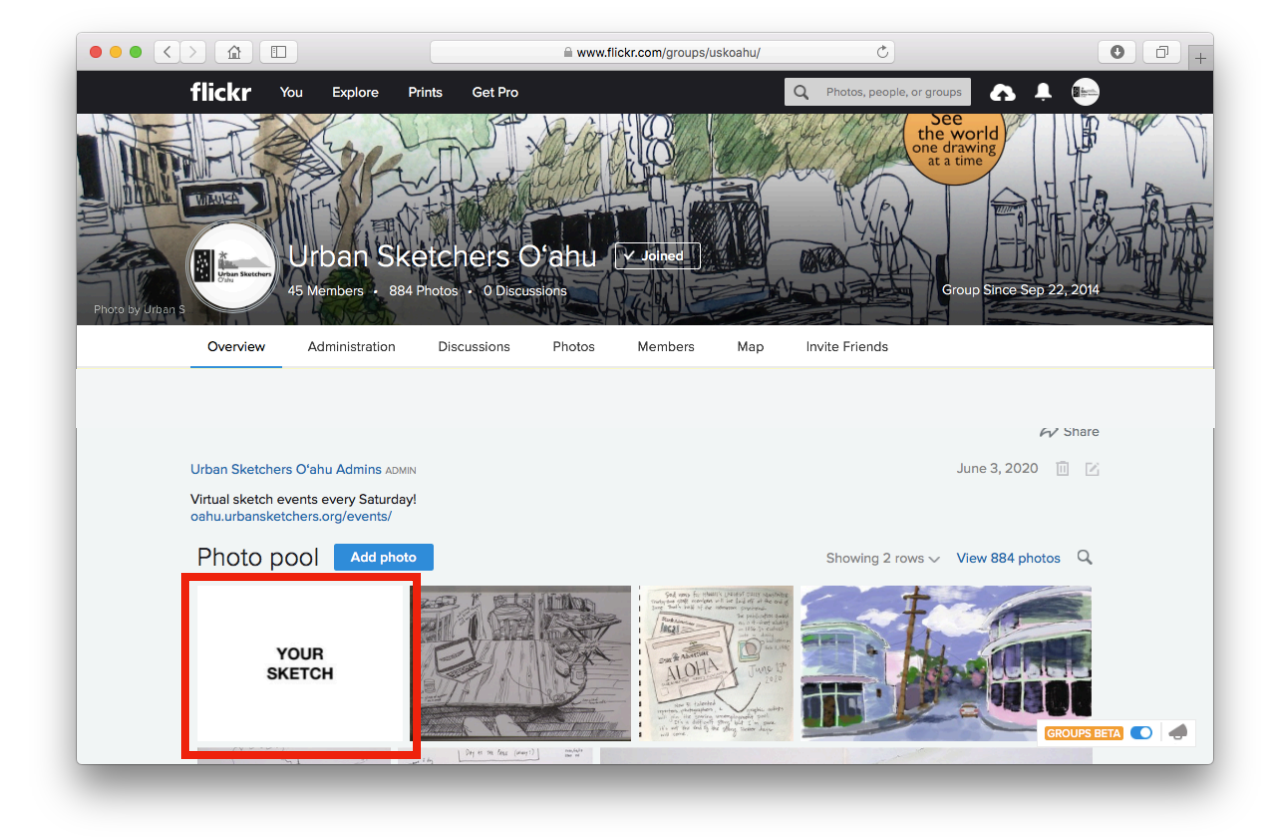

## Alternative Uploading Process for USkO Flickr Group

Follow the previous guide through Step 4 and then directly upload that image to your Photostream by pressing "Upload X Photo(s)". Next, follow these instructions.

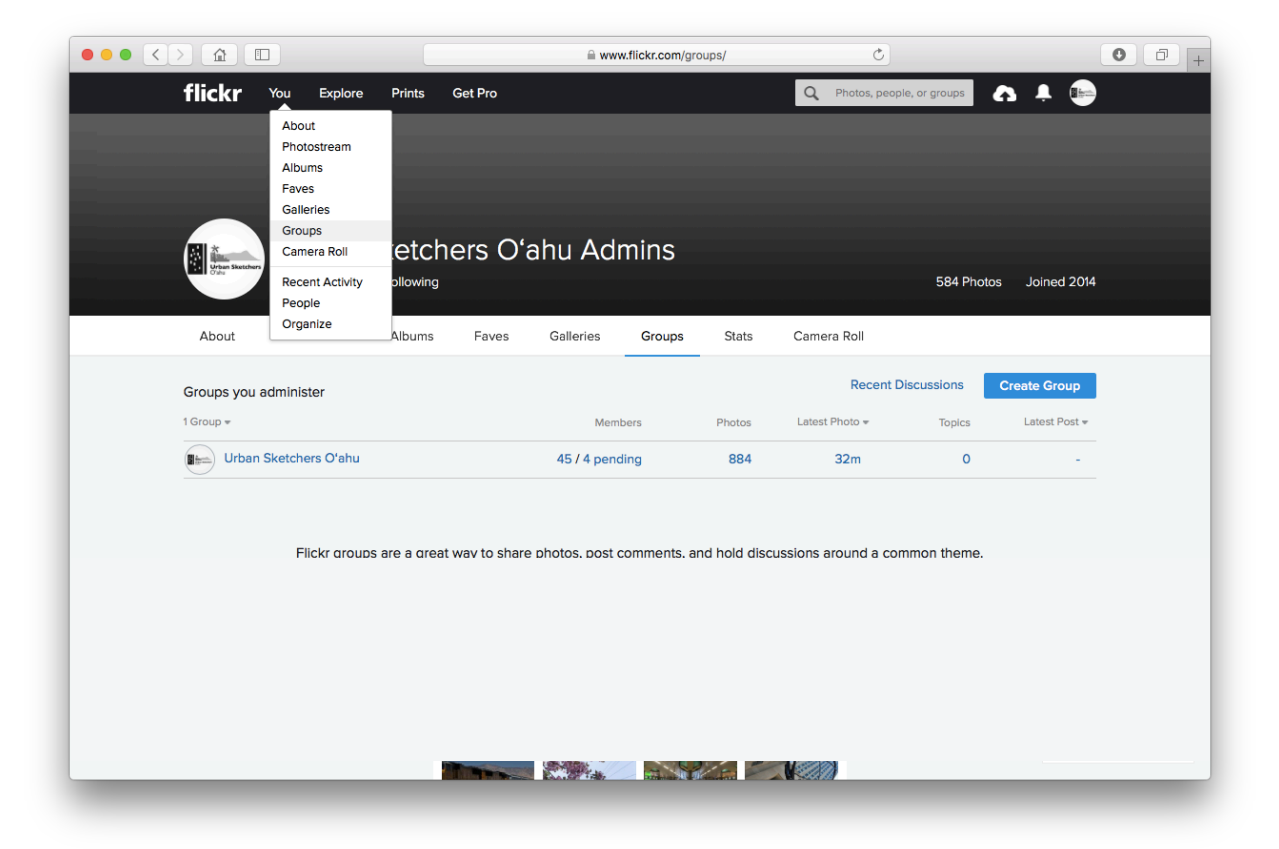

Step 5: Navigate to the USkO Flickr Group homepage.

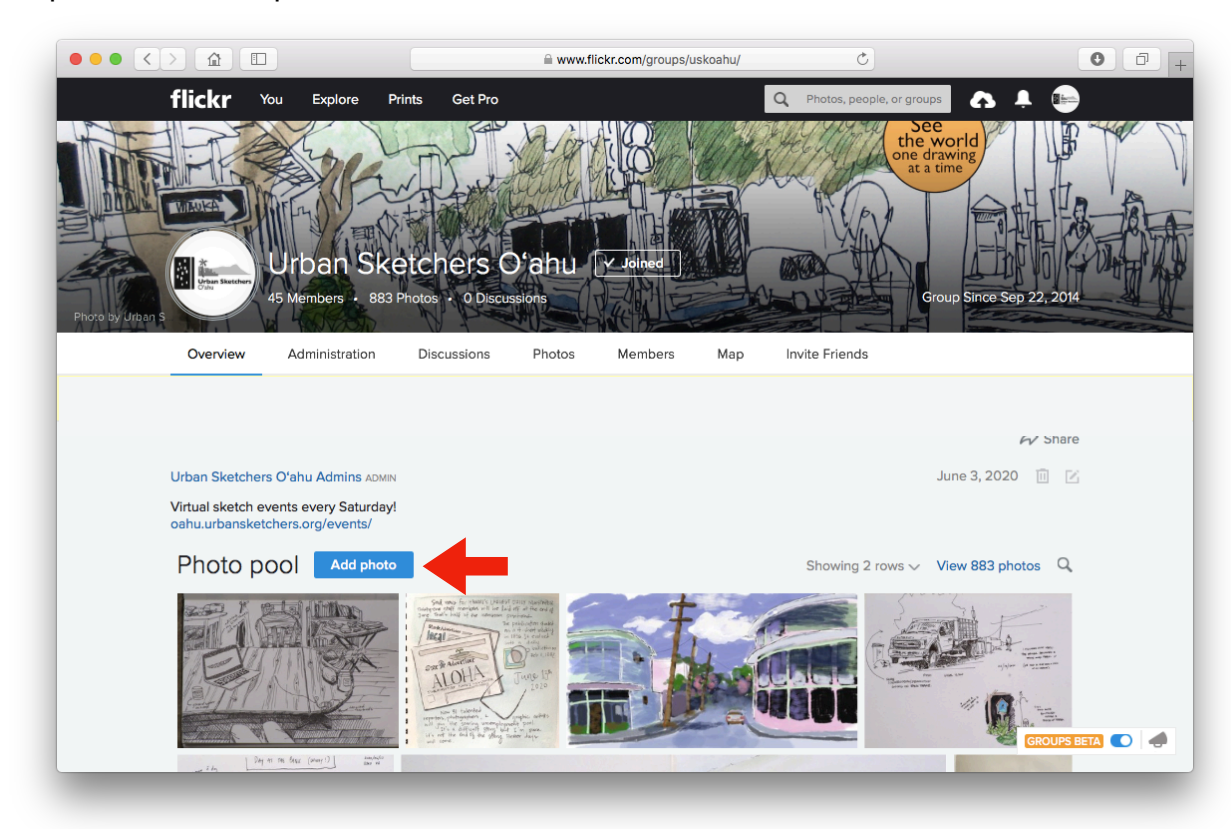

Step 6: Click "Add photo" in blue.

Step 7: Click on the images in your Photostream that you would like to add to the USkO Flickr Group Photo Pool.

|        |                                       | www.flickr.com/groups_pool_add.gne?path=us | skoahu&nsid= 🔿                                                                                             | 0 7      |
|--------|---------------------------------------|--------------------------------------------|----------------------------------------------------------------------------------------------------|----------|
| flickr | You Explore Prints                    | Get Pro                                    | Q Photos, people, or groups                                                                                | <b>A</b> |
| 8+     | Urban Sketchers C                     | )'ahu / Add photos                         |                                                                                                    |          |
| Sel    | ect items to add to the grou          | -<br>qı                                    |                                                                                                    |          |
| Yo     | our Photostream (585 items)           |                                            | Your Selections                                                                                            |          |
|        | All your items                        | SEARCH                                     | Limit: none<br>You can add: 6 at a time                                                                    |          |
|        | YOUR<br>SKETCH                        |                                            |                                                                                                    |          |
|        |                                       |                                            |                                                                                                    |          |
|        |                                       |                                            |                                                                                                    |          |
|        |                                       |                                            | ADD TO GROUP                                                                                               |          |
| Or, he | ead back to the Urban Sketchers O'ahu | page                                       | Additional Information                                                                                     |          |
|        |                                       |                                            | This is a public group.                                                                                    |          |
|        |                                       |                                            | <ul> <li>View the group rules.</li> <li>Accepted media types:</li> <li>Photos</li> </ul>                   |          |
|        |                                       |                                            | <ul> <li>Video</li> <li>Accepted content types:</li> <li>Photos / Videos</li> <li>Screenshots /</li> </ul> |          |

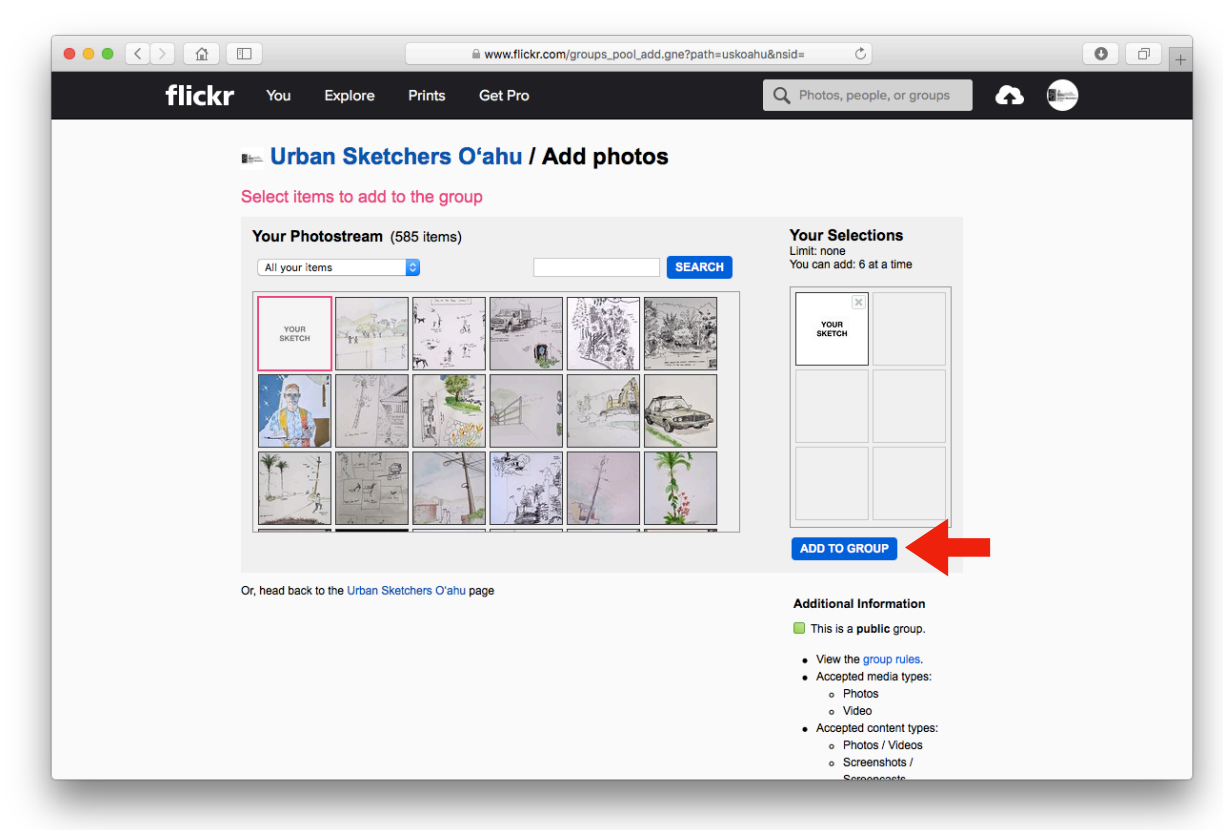

Step 8: When "Your Selections" is complete, click "Add to Group" in blue.

Step 9: The image of your sketch is now in the USkO Flickr Group Photo Pool. Enjoy and comment on each other's work!

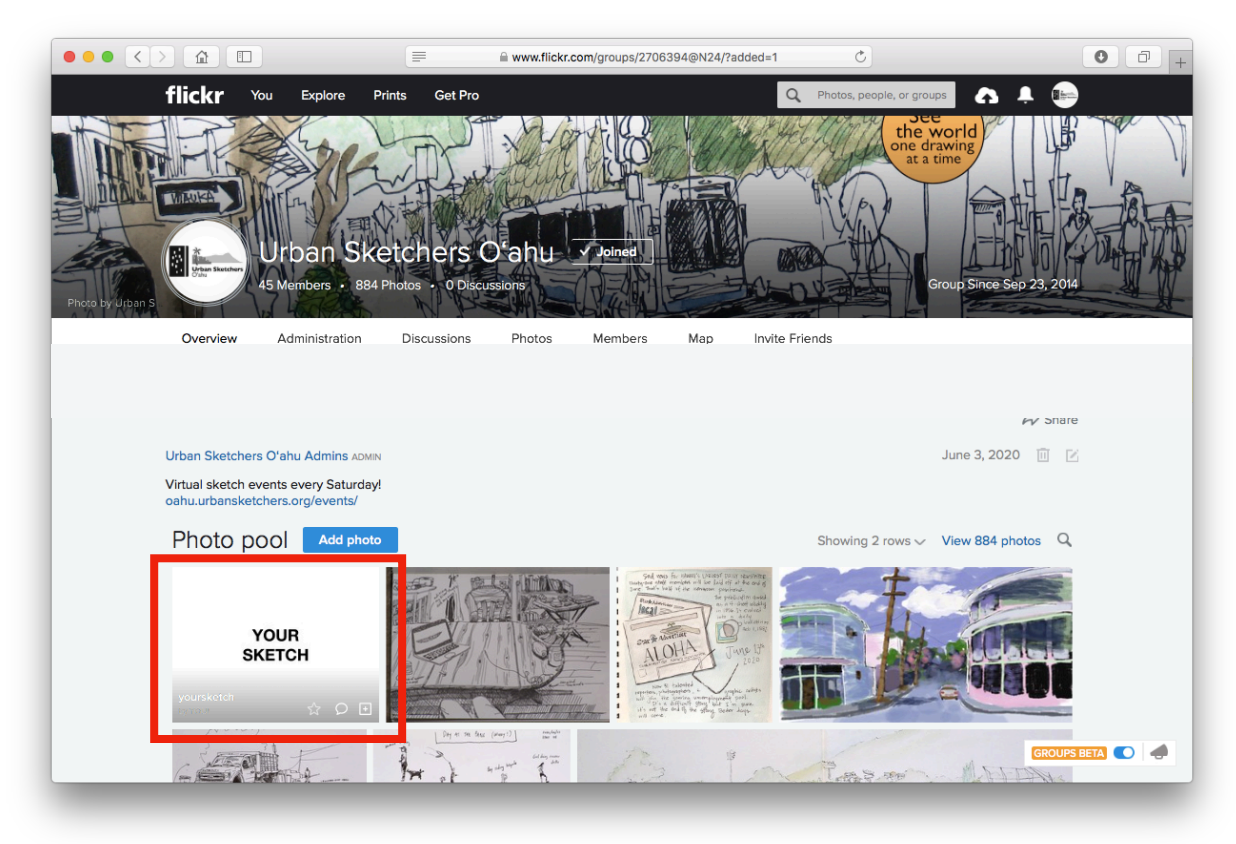